## レンダリング画像配置(カラー平面)をするとコンクリートが 白飛びする

下の画像のような状態になっている場合は、太陽の高度が高過ぎることが原因です。

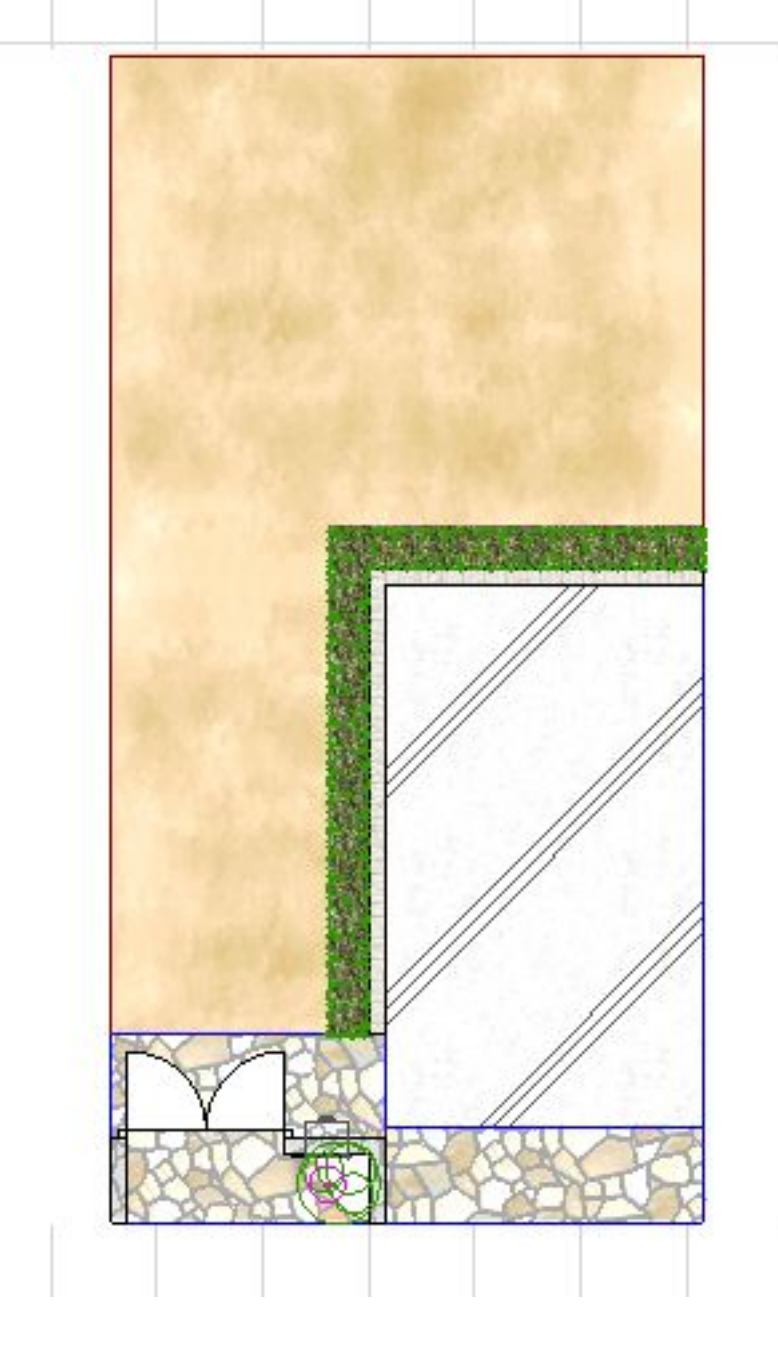

メニューバーウインドウより3D投影の設定を開きます。
太陽の高度の設定を35度(初期設定値)に変更して閉じます。

ページ 1 / 2 (c) 2024 RIK <k<u>s</u>umatani@rikcorp.jp> | 2024-05-03 16:25:00 URL: http://faq.rik-service.net/index.php?action=artikel&cat=19&id=190&artlang=ja

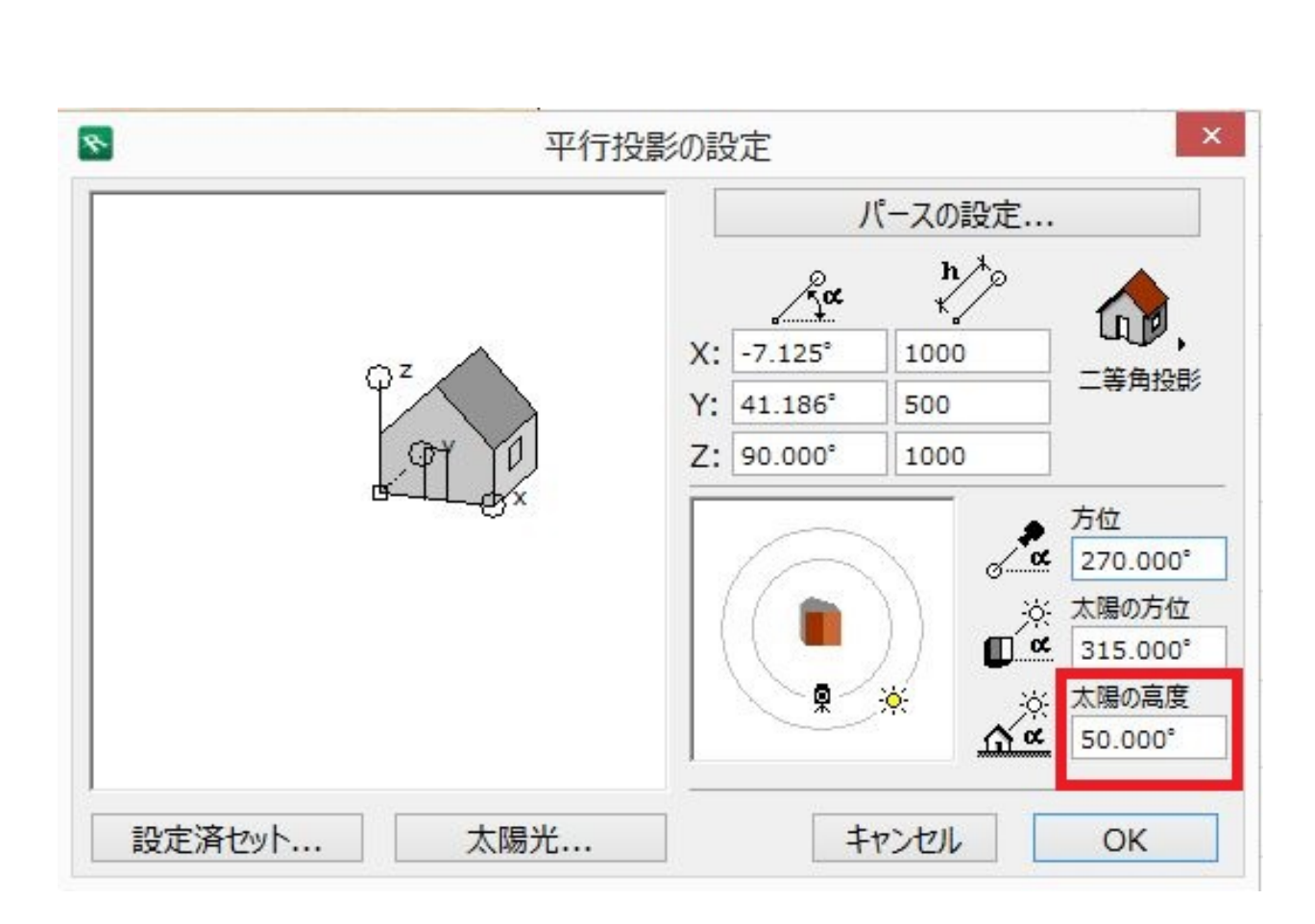

3. 平面図に配置されているレンダリング画像配置で作成された画像を削除してから、再度 レンダリング画像配置を行ってください。

ー意的なソリューション ID: #1189 製作者: ヘルプデスク 最終更新: 2022-03-26 03:53